# Cisco Aironet ワイヤレス装置との VLAN の併用

## 内容

概要 前提条件 要件 使用するコンポーネント 関連製品 表記法 VLAN ネイティブ VLAN の意味 <u>アクセス ポ</u>イント上の VLAN アクセス ポイントの概念 アクセス ポイントの設定 ブリッジ上の VLAN ブリッジの概念 ブリッジの設定 RADIUS サーバを使用した VLAN へのユーザの割り当て RADIUS サーバを使用したダイナミック モビリティ グループの割り当て アクセス ポイントとブリッジでのブリッジ グループの設定 Integrated Routing and Bridging (IRB) 関連スイッチとの相互対話 スイッチの設定: Catalyst OS スイッチの設定: IOSベースのCatalystスイッチ スイッチの設定: Catalyst 2900XL/3500XL 確認 ワイヤレス装置の確認 <u>スイッチの確認</u> トラブルシュート 関連情報

## 概要

このドキュメントは、Cisco Aironet ワイヤレス装置で Virtual VLAN(VLAN; 仮想 LAN)を使用 するための設定例を紹介しています。

## <u>前提条件</u>

#### <u>要件</u>

この設定を行う前に、次の要件が満たされていることを確認します。

- Cisco Aironet ワイヤレス装置に精通していること
- VLAN と VLAN トランキングの LAN 切り替えコンセプトについて精通していること

#### 使用するコンポーネント

このドキュメントの情報は、次のソフトウェアとハードウェアのバージョンに基づいています。

- Cisco Aironet アクセス ポイントとワイヤレス ブリッジ
- Cisco Catalyst スイッチ

このドキュメントの情報は、特定のラボ環境にあるデバイスに基づいて作成されました。このド キュメントで使用するすべてのデバイスは、初期(デフォルト)設定の状態から起動しています 。対象のネットワークが実稼働中である場合には、どのようなコマンドについても、その潜在的 な影響について確実に理解しておく必要があります。

#### 関連製品

この設定のスイッチ側は、次のハードウェアまたはソフトウェアで使用できます。

- CatOS または IOS が稼働している Catalyst 6x00/5x00/4x00
- IOS が稼働している Catalyst 35x0/37x0/29xx
- IOS が稼働している Catalyst 2900XL/3500XL

#### <u>表記法</u>

ドキュメント表記の詳細は、『<u>シスコ テクニカル ティップスの表記法』を参照してください。</u>

### <u>VLAN</u>

VLAN とは、物理的または地理的な基盤ではなく、機能、プロジェクト チーム、またはアプリケ ーションに基づいて論理的にセグメント化されたスイッチド ネットワークです。たとえば、特定 のワークグループ チームで使用されているすべてのワークステーションとサーバを、現在のネッ トワークへの物理的接続や他のチームとの混合の可能性にかかわらず、同じ VLAN に接続できま す。VLAN を使用することにより、デバイスや回線を物理的に取り外したり移動したりするので はなく、ソフトウェアでネットワークを再設定します。

VLAN は、一連の定義済みスイッチ内に存在するブロードキャスト ドメインであると考えること ができます。VLAN は、単一のブリッジング ドメインによって接続された数多くのエンド システ ム、つまりホストまたはネットワーク機器(ブリッジ、ルータなど)で構成されます。ブリッジ ング ドメインは、さまざまなネットワーク機器でサポートされています。たとえば、LAN スイッ チでは、VLAN ごとに異なるグループを使用してスイッチ間でブリッジング プロトコルが稼働し ます。

デバイスをCisco Catalystスイッチに接続すると、デバイスが接続されているポートはVLAN 1の メンバになります。デバイスのMACアドレスはVLAN 1の一部です。単一のスイッチで複数の VLANを定義でき、ほとんどのCatalystモデルでスイッチポートを設定できます。

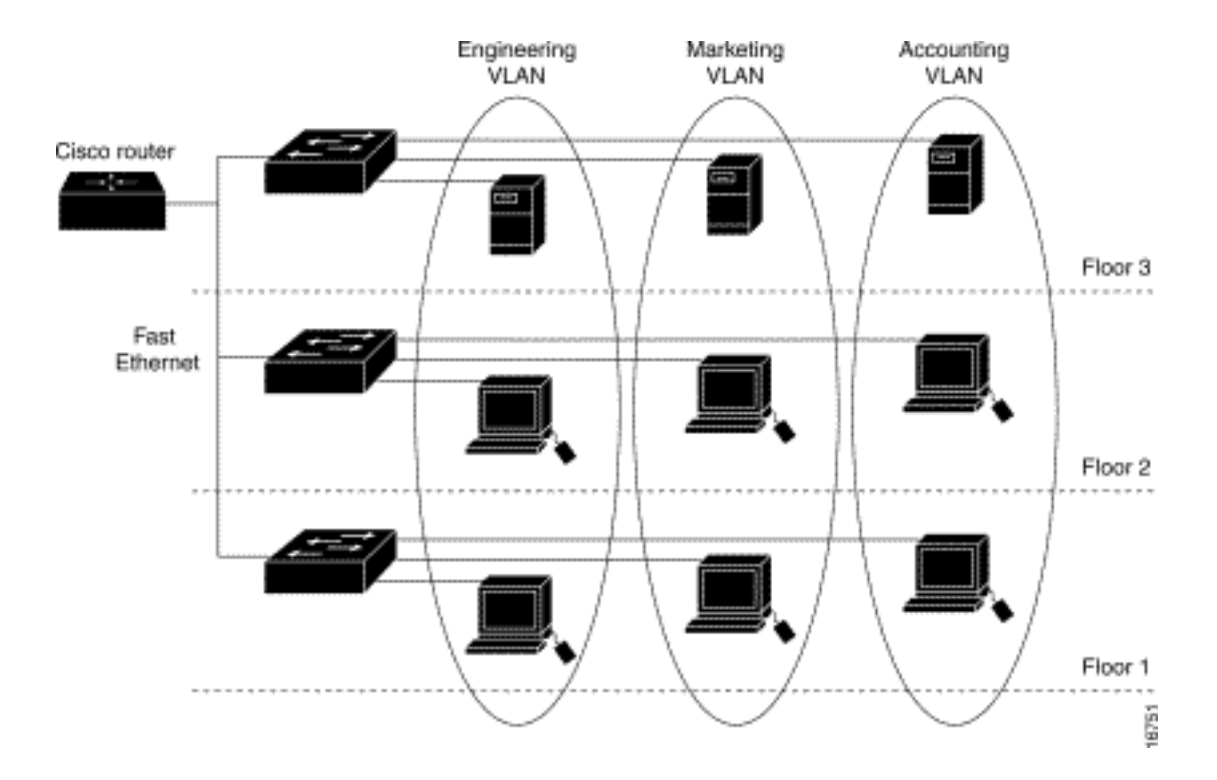

ネットワーク内のポート数がスイッチのポート容量を超える場合は、複数のスイッチ シャーシを 相互接続してトランクを定義する必要があります。トランクとは VLAN のメンバではなく、1 つ または複数の VLAN にトラフィックを受け渡す導管です。

基本的に、特定の VLAN に接続するアクセス ポイントの設定では、SSID を設定して、その VLAN を認識することが重要です。VLAN は VLAN ID または名前で識別されるため、特定の VLAN ID または名前が認識されるようにアクセス ポイントの SSID が設定されると、その VLAN への接続が確立されます。この接続が確立されると、同じ SSID を持つ関連するワイヤレス クラ イアント デバイスは、アクセス ポイント経由で VLAN にアクセスできます。VLAN は、クライ アントとの間でやり取りされるデータを、有線接続でやり取りされるデータと同じように処理し ます。アクセス ポイントには最大 16 の SSID を設定できるので、最大 16 の VLAN をサポート できます。1 つの VLAN に割り当てることができる SSID は 1 つだけです。

VLAN をワイヤレス LAN に拡張するには、IEEE 802.11Q タグ認識をアクセス ポイントに追加し ます。宛先の VLAN が異なるフレームは、アクセス ポイントによって、それぞれ異なる WEP キ ーを使用して、異なる SSID でワイヤレスに送信されます。その VLAN に関連付けられたクライ アントだけがそれらのパケットを受信します。反対に、特定の VLAN に関連付けられたクライア ントから送信されたパケットは、有線ネットワークに転送される前に、802.11Q のタグ付けがさ れます。

たとえば、社員と訪問客が同時に企業のワイヤレス ネットワークにアクセスした場合、そのアク セスを個別に管理することが可能です。VLAN は SSID へのマッピングを実行し、ワイヤレス ク ライアントは適切な SSID のアタッチを行います。ワイヤレス ブリッジを使用したネットワーク では、ワイヤレス リンクに複数の VLAN を通すことにより、別々の場所から VLAN に接続でき ます。

アクセス ポイントのファス トイーサネット インターフェイスで 802.1q が設定されていると、そ のアクセス ポイントは、VLAN 1 が定義されていない場合でも、常に VLAN 1 でキープアライブ を送信します。その結果、イーサネット スイッチがアクセス ポイントに接続して、警告メッセー ジを生成します。このことがアクセス ポイントやスイッチの機能に悪影響を及ぼすことはありま せんが、スイッチ ログに意味のないメッセージが記録されることによって、重要なメッセージが 折り返されたり、表示されなくなったりする場合があります。

この動作により、アクセス ポイントですべての SSID がモビリティ ネットワークに関連付けられ

ると問題が発生します。すべての SSID がモビリティ ネットワークに関連付けられている場合、 アクセス ポイントの接続先のイーサネット スイッチ ポートをアクセス ポートとして設定できま す。通常、アクセスポートはアクセスポイントのネイティブVLANに割り当てられます。これは 必ずしもVLAN1とは限りません。これにより、イーサネットスイッチは802.1qタグのトラフィッ クがアクセスポイントから送信されたことを示す警告メッセージを生成します。

キープアライブ機能を無効にすると、スイッチでの過剰なメッセージを解消できます。

Cisco Aironet ワイヤレス装置で VLAN を展開する際、たとえ小さなポイントでも、これらの概念 を無視すると、予期しないパフォーマンス上の問題が発生する場合があります。その例を次に示 します。

- ワイヤレス デバイスで定義された VLAN に対し、トランク上で許可されている VLAN の制限 障害スイッチ上では VLAN 1、10、20、30 および 40 が定義されているのに、ワイヤレス装 置上では VLAN 1、10、30 しか定義されていない場合、トランク スイッチポートからその他 の VLAN を削除する必要があります。
- インフラストラクチャ SSID の指定の誤使用アクセス ポイントを設置する際に、次の装置で SSID を使用する場合だけインフラストラクチャ SSID を割り当てます。ワークグループ ブ リッジ デバイスリピータ アクセス ポイント非ルート ブリッジクライアントがワイヤレス ラ ップトップ コンピュータだけの場合、SSID にインフラストラクチャ SSID を指定するのは 誤設定であり、予期しない結果が発生します。ブリッジの設置では、1 つのインフラストラ クチャ SSID だけを設定できます。このインフラストラクチャ SSID は、ネイティブ VLAN に関連する SSID である必要があります。
- ・ゲスト モード SSID 指定の誤使用または誤設計Cisco Aironet ワイヤレス装置上で複数の SSID/VLAN を定義すると、802.11 無線ビーコンにおいて SSID ブロードキャストできるゲ スト モード SSID として、SSID を 1 つ割り当てることが可能です。その他の SSID はブロ ードキャストされません。クライアント デバイスは、接続先の SSID を指定する必要があり ます。
- ・複数の VLAN と SSID が複数の OSI モデル レイヤ 3 サブネットを示していることが認識不能Cisco Aironet ソフトウェアの廃止バージョンは、1 つの VLAN に複数の SSID をバインドすることを許容します。現在のバージョンにはこの機能はありません。
- OSI モデル レイヤ 3 のルーティング障害または誤設計各 SSID とその SSID にリンクされて いる VLAN には、ルーティング デバイスと、クライアントにアドレスを割り当てるためのソ ース(たとえば、DHCP サーバまたは DHCP サーバのスコープ)が必要です。
- ネイティブ VLAN の誤認識または誤設定ネットワークの物理的インフラストラクチャを構成 しているルータおよびスイッチは、その物理インフラストラクチャにアタッチされているク ライアント PC とは異なる方式が管理されています。これらのルータやスイッチのインター フェイスがそのメンバとして所属している VLAN は、ネイティブ VLAN (デフォルトでは VLAN 1)と呼ばれます。 クライアント PC は、IP 電話が別の VLAN のメンバであるのと同 じように、別の VLAN のメンバです。アクセス ポイントまたはブリッジの管理インターフェ イス (インターフェイス BVI1)は、VLAN や SSID が対象のワイヤレス デバイスに何を受け 渡すかにかかわらず、ネイティブ VLAN の一部と見なされ、番号が付けられます。

## <u>ネイティブ VLAN の意味</u>

IEEE 802.1Q トランク ポートを使用する場合、すべてのフレームにタグが付けられます。ただし 、ポートの「ネイティブ VLAN」として設定された VLAN 上のフレームを除きます。ネイティブ VLAN 上のフレームは常にタグなしで送信され、通常はタグなしで受信されます。したがって、 AP をスイッチポートに接続する場合、その AP に設定されているネイティブ VLAN は、スイッ チポートに設定されているネイティブ VLAN と一致している必要があります。

注: ネイティブ VLAN が一致しない場合、フレームは廃棄されます。

このシナリオについて、例を示して詳しく説明します。スイッチポート上のネイティブ VLAN が VLAN 12 として設定され、AP 上でネイティブ VLAN が VLAN 1 として設定されているとします 。この場合、AP がそのネイティブ VLAN でフレームをスイッチに送信すると、AP のネイティブ VLAN からのフレームにはタグが付いていないため、スイッチはそのフレームを VLAN 12 に属し ているものと見なします。これにより、ネットワークで混乱が生じ、接続の問題が発生します。 スイッチポートがそのネイティブ VLAN から AP にフレームを転送する際も、同じことが起きま す。

ワイヤレス ネットワークでリピータ AP を設定している場合は、ネイティブ VLAN の設定がさら に重要になります。リピータ AP には複数の VLAN を設定できません。リピータ AP でサポート されるのはネイティブ VLAN だけです。したがって、ルート AP、AP の接続先スイッチポート、 およびリピータ AP でネイティブ VLAN 設定が同じである必要があります。異なる場合は、スイ ッチ経由のトラフィックがリピータ AP を通過しなくなります。

リピータ AP のネイティブ VLAN 設定の不一致により問題が発生する可能性があるシナリオの例 として、ルート AP の接続先スイッチの背後で DHCP サーバが使用されている場合があります。 この場合、リピータ AP のネイティブ VLAN(ルート AP やスイッチと同じではない)からのフ レーム(この例では DHCP 要求)が廃棄されるため、リピータ AP に関連付けられているクライ アントは DHCP サーバから IP アドレスを受信しません。

また、スイッチポートを設定する際、*AP に設定されているすべての VLAN が、スイッチポート で許可されていることを確認します。*たとえば、AP(ワイヤレス ネットワーク)に VLAN 6、 7、および 8 が存在する場合、スイッチポートでこれらの VLAN が許可されている必要がありま す。スイッチで次の設定コマンドを使用して、これを実行できます。

switchport trunk allowed vlan add 6,7,8

デフォルトでは、トランクとして設定されているスイッチポートは、すべての VLAN でトランク ポートを通過することを許可します。スイッチポートの設定方法の詳細は、『<u>関連スイッチとの</u> 相互対話』を参照してください。

注:特に大規模なネットワークの場合は、AP上のすべてのVLANを許可することも問題になる場合があります。これにより、AP の CPU 使用率が高くなる可能性があります。CPU 使用率の上昇を回避するには、AP が対象とする VLAN トラフィックだけが AP を通過するように、スイッチで VLAN をプルーニングします。

## <u>アクセス ポイント上の VLAN</u>

このセクションでは、このドキュメントで説明する機能を設定するために必要な情報を提供して います。

**注:このド**キュメントで使用されているコマンドの詳細を調べるには、<u>Command Lookup</u> <u>Tool(</u>登録ユーザ<u>専用)を使用</u>してください。

#### アクセス ポイントの概念

このセクションは、アクセス ポイントで VLAN を展開する方法についての概念を説明し、次のネットワーク ダイアグラムを参照しています。

このサンプル ネットワークでは、VLAN 1 がネイティブ VLAN です。また、VLAN 10、20、30、 および 40 が存在し、別のスイッチ シャーシにトランクされています。VLAN 10 と 30 だけがワ イヤレス ドメインに拡張されています。ネイティブ VLAN は、管理機能とクライアント認証を提 供する必要があります。

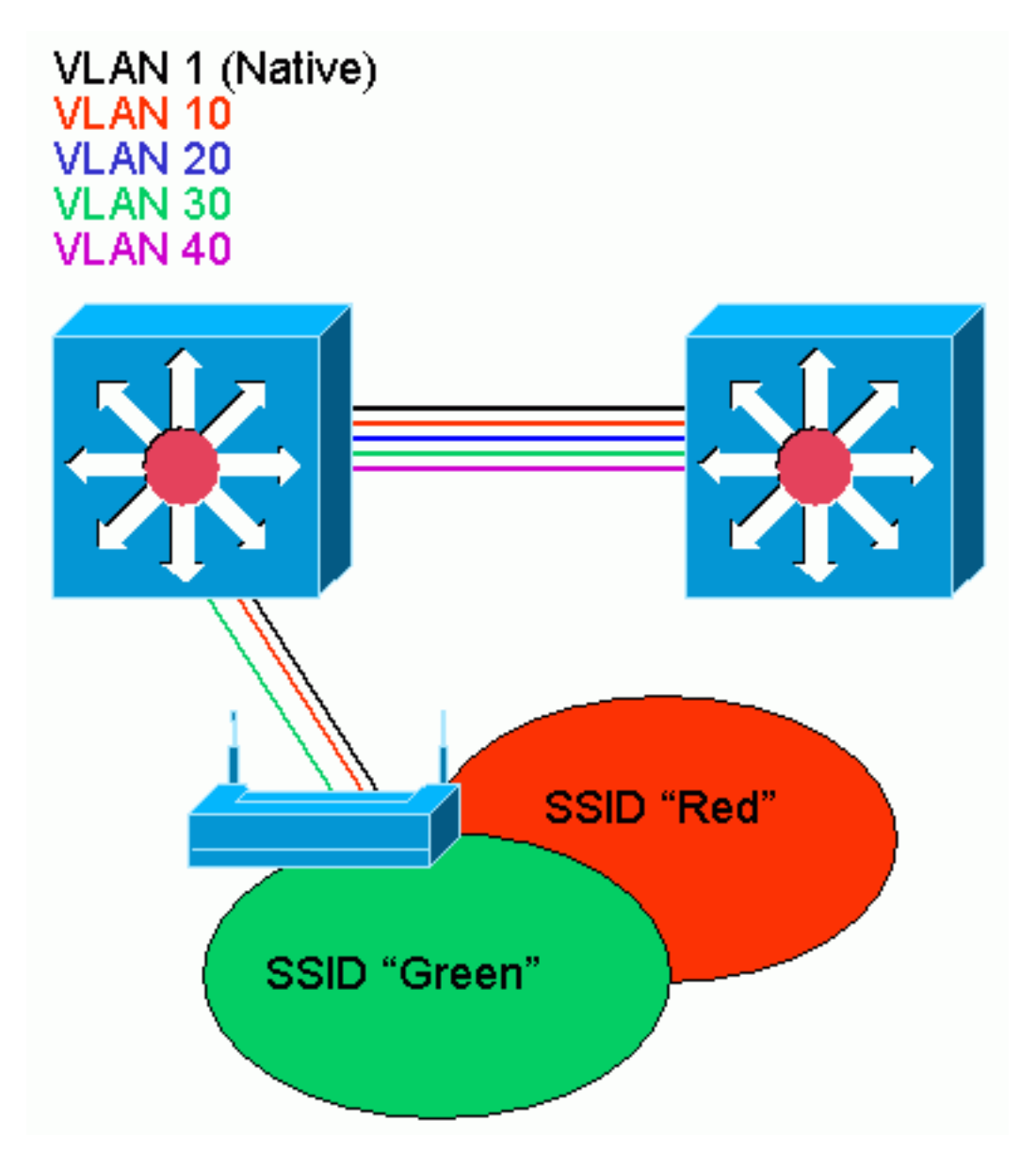

### <u>アクセス ポイントの設定</u>

VLAN 用にアクセスポイントを設定するには、次の手順を実行します。

1. APのGUIから、[Services] > [VLAN]をクリックして[Services]に移動します。VLAN] ページ から [Routing] を選択します。最初のステップではネイティブ VLAN を設定します。Current VLAN List から New を選択します。VLAN ID ボックスに、ネイティブ VLAN の VLAN 番号 を入力します。VLAN 番号は、スイッチで設定されているネイティブ VLAN と一致している 必要があります。ネイティブ VLAN のサブインターフェイスにインターフェイス BVI 1 が関 連付けられているため、インターフェイス BVI 1 に割り当てられている IP アドレスは、ネ ットワーク上の他のインフラストラクチャ デバイス(つまり、CatOS が稼働している Catalyst スイッチ上のインターフェイス SC0)と同じ IP サブネットにある必要があります 。ネイティブ VLAN のチェックボックスをオンにします。この VLAN を適用する無線イン ターフェイス(複数可)のチェックボックスをオンにします。[Apply] をクリックします。

| Close Y                      | Afindow 1988                        |                      |                        |              |                 |                           |
|------------------------------|-------------------------------------|----------------------|------------------------|--------------|-----------------|---------------------------|
| Cisia Systems                | l≽                                  |                      |                        |              |                 |                           |
| (                            | Cisco 1200 Aco                      | cess Point           |                        |              |                 |                           |
| HOME<br>EXPRESSIGNUP         | Hustname ap                         |                      |                        |              | զր արենու       | e is Thuar, 58 minutes    |
| NETWORK WAP +<br>ASSOCIATION | Services: VLAN                      |                      |                        |              |                 |                           |
| NETWORK +<br>INTERFACES +    | Global VLAN Prope                   | arties               |                        |              |                 |                           |
| DEQURITY I<br>SERVICES       | Current Native VL                   | AN: VLAN1            |                        |              |                 |                           |
| Telre#DDII<br>HotStandiv     | Assigned VLANs                      |                      |                        |              |                 |                           |
| ODP<br>DNR                   | Current VLAN List                   | Create VLA           | N                      |              |                 |                           |
| Filters                      | C NEWO                              |                      |                        |              |                 |                           |
| HTTP<br>Pritty Mobile IP     | MAN10<br>MAN30                      | VLAN ID              | ; 1 (*-405             | <del>)</del> |                 |                           |
| 800                          |                                     |                      | 🗵 Natiso VLAN          |              |                 |                           |
| STVMP<br>NTF                 | ·   I                               | Delete               | 🗌 Enable Public Secu   | re Packet I  | Ferwarcing      |                           |
| VLAN                         |                                     |                      | Radi:0-802.118         |              |                 |                           |
| SYSTEM SCFTWARE +            |                                     |                      |                        | SSID:        | NONE> 💌         | Define SSID               |
| EVENT LOC +                  |                                     |                      | Radio1-802.11A         |              |                 |                           |
|                              |                                     |                      |                        | SSID:        | NONE>           | Defvio SSID               |
| 1                            |                                     |                      |                        |              |                 |                           |
|                              |                                     |                      |                        |              |                 | Apply Council             |
|                              | VLAN Information                    |                      |                        |              |                 |                           |
|                              | View Information 1                  | on VLAN1 -           |                        |              |                 |                           |
|                              |                                     | PastEthernet Packets | Radiu6-002, 11D Paskel | 8            | Radiu 1-00/     | 2.114 Packets             |
|                              | Received                            | 27712                |                        | 77711        |                 |                           |
|                              | Transmitted                         | ٥                    |                        | ¢ [          |                 |                           |
|                              |                                     |                      |                        |              |                 | Betresh                   |
|                              |                                     |                      |                        |              |                 |                           |
| Close Y                      | Afin Sow i de la cale de la cale de |                      |                        | Convrictif C | o 1892-0002, 20 | 03 by Clact Systems, Inc. |
| または、CLLで)                    | 次のコマンド                              | を実行します。              |                        |              |                 |                           |
| AP# configure te             | erminal                             |                      |                        |              |                 |                           |

Enter configuration commands, one per line. End with  $\ensuremath{\texttt{CNTL}}/\ensuremath{\texttt{Z}}.$ AP(config)# interface Dot11Radio0.1 AP(config-subif)# encapsulation dot1Q 1 native AP(config-subif)# interface FastEthernet0.1 AP(config-subif)# encapsulation dot10 1 native AP(config-subif)# end AP# write memory

2. 他の VLAN を設定するには、次の手順を実行します。Current VLAN List から New を選択し ます。VLAN ID ボックスに、目的の VLAN の VLAN 番号を入力します。VLAN 番号は、ス イッチで設定されている VLAN と一致している必要があります。この VLAN を適用する無 線インターフェイス(複数可)のチェックボックスをオンにします。[Apply] をクリックし ます。

| Close Wi                                                                                                    | indaw 📲                                                   |                                   |                                                                                                    | in #                                                                                   |
|----------------------------------------------------------------------------------------------------|-----------------------------------------------------------|-----------------------------------|----------------------------------------------------------------------------------------------------|----------------------------------------------------------------------------------------|
| attoration.                                                                                                    | isco 1200 Acc                                             | ess Point                         |                                                                                                    |                                                                                        |
| HOME<br>EXPRESSIGET-UP<br>NETWURK WAP +<br>ASSOCIATION<br>NETWURK +<br>INTERFACES +                                                                                   | Hustname ap<br>Services: VLAN<br>Global VLAN Proper       | لية<br>rties                      |                                                                                                    | ep optime is Thour, 58 minutes                                                         |
| DEQURITY I                                                                                                    | Current Native VLA                                        | WI: VLAN1                         |                                                                                                    |                                                                                        |
| TelrovODII<br>HotStandky                                                                                                    | Assigned VLANs                                            |                                   |                                                                                                    |                                                                                        |
| Tetrat/DDI<br>HotStandiy<br>CDP<br>DN8<br>Filters<br>HTTP<br>Proxy Mobile IP<br>Got<br>SNMP<br>NTF<br>VLAN<br>WIRELESS SERVICES +<br>SYSTEM SCHTWARE +<br>EVENT LOC + | Current VLAN List<br>KNEWP<br>MLAN 1<br>MLAN 1<br>MLAN 30 | Create V_AN<br>VLAN ID:<br>Delete | 10 (~4095)<br>☐ Native VLAN<br>☐ Enable Public Secure Packe<br>☑ Radio0-802.11B<br>SSID:<br>☐ Radio1-802.11A<br>SSID: | t Fe warding<br>Red  Define SSID<br>CHONE> Define SSID<br>Define SSID<br>Apply Council |
|                                                                                                    | VLAN Information                                          |                                   |                                                                                                    |                                                                                        |
|                                                                                                    | View Information to                                       | s MAN1                            |                                                                                                    |                                                                                        |
|                                                                                                    |                                                           | PastDihermet Packets              | Radiu6-802, 118 Packets                                                                                               | Radiu 1-002.116 Packets                                                                |
|                                                                                                    | Received                                                  | 27712                             | 77711                                                                                                    |                                                                                        |
|                                                                                                    | Transmitted                                               | ۵                                 | ť                                                                                                    |                                                                                        |
|                                                                                                    |                                                           |                                   |                                                                                                    | Hetresh                                                                                |
| Close Vit                                                                                                    | n Sow in a constant work of                               |                                   | n a na an ann ann ann ann ann a bha. Copwich                                                                          | 100 1892-0002, 2003 by Class Systems. In:                                              |

#### または、CLI で次のコマンドを実行します。

AP# configure terminal Enter configuration commands, one per line. End with CNTL/Z. AP(config)# interface Dot11Radio0.10 AP(config-subif)# encapsulation dot1Q 10 AP(config-subif)# interface FastEthernet0.10 AP(config-subif)# encapsulation dot1Q 10 AP(config-subif)# end AP# write memory

目的の各 VLAN に対して手順 2a ~ 2d を繰り返します。または、CLI でサブインターフェ イスと VLAN 番号を適宜変更して次のコマンドを入力します。

AP# configure terminal Enter configuration commands, one per line. End with CNTL/Z. AP(config)# interface Dot11Radio0.30 AP(config-subif)# encapsulation dot1Q 30 AP(config-subif)# interface FastEthernet0.30 AP(config-subif)# encapsulation dot1Q 30 AP(config-subif)# end AP(config-subif)# end AP# write memory

次に、設定した VLAN を SSID に割り当てます。これを行うには、[Security] > [SSID Manager]をクリックします。注:アクセスポイントで定義されているすべてのVLANを

SSIDに関連付ける必要はありません。たとえば、セキュリティ上の理由により、ほとんど のアクセスポイントのインストールでは、ネイティブ VLAN に SSID の関連付けを行いま せん。新しい SSID を作成するには、New を選択します。SSID ボックスに、目的の SSID を入力します(大文字と小文字が区別されます)。ドロップダウン リストから、この SSID に関連付ける VLAN 番号を選択します。注:このドキュメントを目的の範囲内に収めるため に、SSIDのセキュリティは取り上げていません。[Apply-RadioX] をクリックして、選択し た無線インターフェイスに SSID を作成するか、[Apply-all] をクリックして、すべての無線 インターフェイスに SSID を作成します。

| Close W             | wotan                                                                                                    |                                                                                                    |
|---------------------|----------------------------------------------------------------------------------------------------|----------------------------------------------------------------------------------------------------|
| Cinto Systems       |                                                                                                    |                                                                                                    |
| attline at line.    | isco 1200 Acces                                                                                                 | ss Point                                                                                                    |
|                     | RADI00-80211B                                                                                                   | FADI01-802.11A                                                                                                  |
| EXPRESS SET-UP      | Hostnamo ap                                                                                                    | ap uptime is 1 hour, 59 minutes                                                                                 |
| ASSOCIATION 4       |                                                                                                    |                                                                                                    |
| INTERFACES +        | Security : SSID Manager                                                                                         | r - Radio0 802.118                                                                                              |
| Admin Access        | Current SSID List                                                                                               |                                                                                                    |
| Encyption Manager   | <new></new>                                                                                                    | SSID: Ped                                                                                                    |
| Server Mailager     | Ped                                                                                                    | VLAN: 10 V                                                                                                    |
| Advanced Security   |                                                                                                    | 5                                                                                                    |
| WIRELESS SERVICES + | Delete Radio0                                                                                                   | Authentication llethods Accepted:                                                                               |
| EVENT LOC +         | DeleterAl                                                                                                    |                                                                                                    |
|                     |                                                                                                    | Copen Authentication: < NO ADDITION>     I                                                                      |
|                     |                                                                                                    |                                                                                                    |
|                     |                                                                                                    |                                                                                                    |
|                     |                                                                                                    | Authenticated Key Management                                                                                    |
|                     |                                                                                                    | R Nore C CCKM: Mendelary C WHA: Optional T                                                                      |
|                     |                                                                                                    | WPA Pre-shared Key                                                                                              |
|                     |                                                                                                    |                                                                                                    |
|                     |                                                                                                    | EAP Clien: (optional):                                                                                          |
|                     |                                                                                                    | Usemame Passwort:                                                                                               |
|                     |                                                                                                    |                                                                                                    |
|                     |                                                                                                    | Association Limit (optional):    1-255                                                                          |
|                     |                                                                                                    | Enable Accounting                                                                                               |
|                     |                                                                                                    | ·                                                                                                    |
|                     |                                                                                                    | Apply-HadiaU Apply-All Cancel                                                                                   |
|                     | Global Radio0-802.118 S                                                                                         | SSID Properties                                                                                                 |
|                     | Set Guest Mode SSID:                                                                                            | (NONE)                                                                                                    |
|                     | Set infrestructure SSID:                                                                                        | NONE 2 💽 IC Force Intrastructure Devices to associate only to this SSID                                         |
|                     |                                                                                                    | Aroly Center                                                                                                    |
|                     |                                                                                                    |                                                                                                    |
|                     |                                                                                                    |                                                                                                    |
| Phone Ma            | Services and an and a service of the service of the service of the service of the service of the service of the | Consider 2002 2002 to Clear Outlines inst                                                                       |
| C1089 11            |                                                                                                    | A REAL PROVIDE A REAL PROVIDE A REAL PROVIDE A REAL PROVIDED AND A REAL PROVIDED AND A REAL PROVIDED AND A REAL |

```
Enter configuration commands, one per line. End with CNTL/Z.
AP(config)# interface Dot11Radio0
AP(config-if)# ssid Red
AP(config-if-ssid)# vlan 10
AP(config-if-ssid)# end
AP# write memory
```

4. 目的の各 SSID に対して手順 3a ~ 3d を繰り返します。または、CLI で SSID を適宜変更し て次のコマンドを入力します。

AP# configure terminal Enter configuration commands, one per line. End with CNTL/Z. AP(config)# interface Dot11Radio0 AP(config-if)# ssid Green AP(config-if-ssid)# vlan 30 AP(config-if-ssid)# end AP# write memory

**注:これらの**例には認証は含まれていません。クライアントで何らかの認証形式(Open、 Network-EAP など)を関連付ける必要があります。

# <u>ブリッジ上の VLAN</u>

### ブリッジの概念

このセクションは、ブリッジで VLAN を展開する方法に関連する概念を説明し、次のネットワー ク ダイアグラムを参照しています。

このサンプル ネットワークでは、VLAN 1 がネイティブ VLAN です。また、VLAN 10、20、30、 および 40 が存在します。VLAN 10 と 30 だけがリンクの相手側まで拡張されています。ワイヤ レス リンクは暗号化されています。

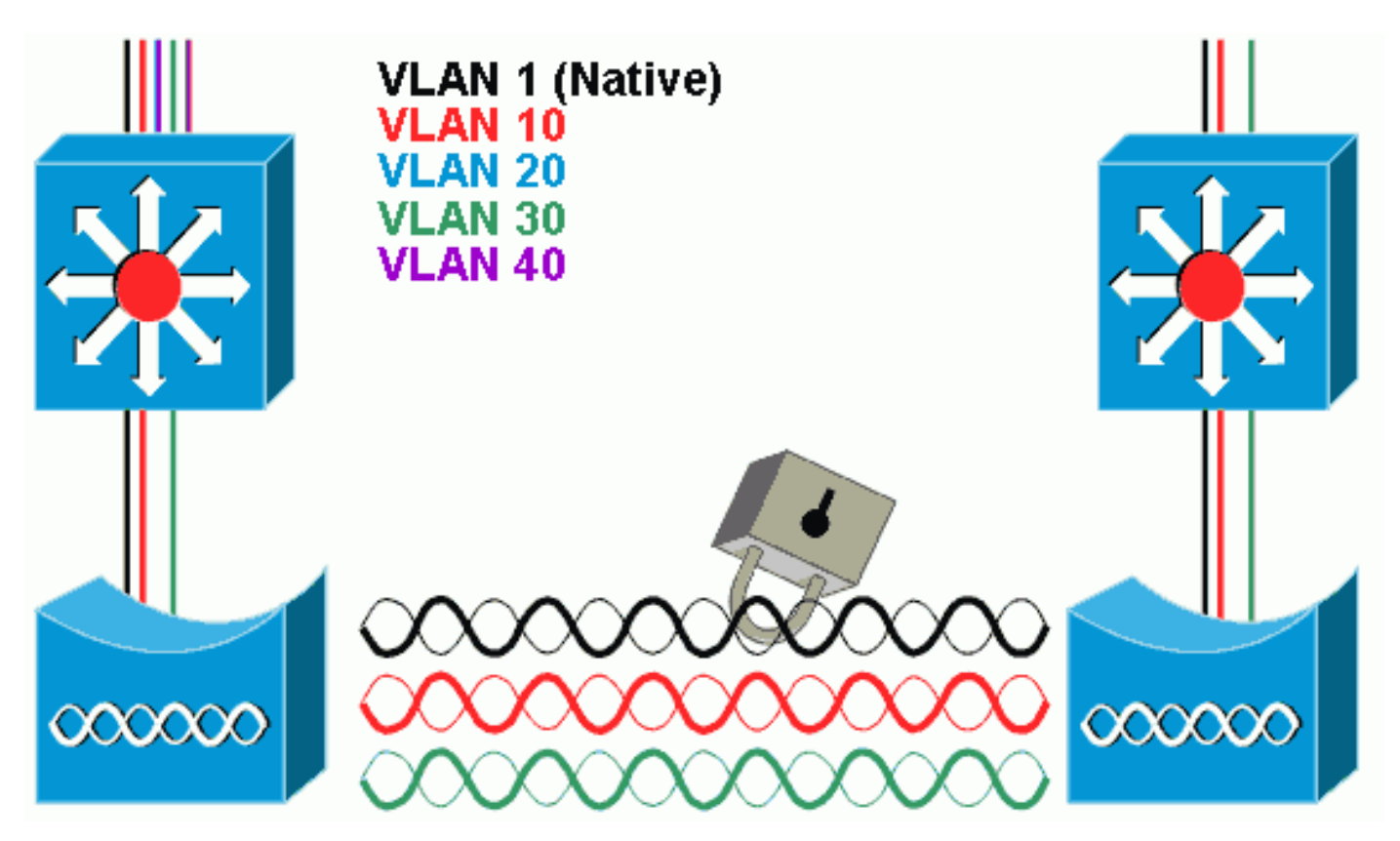

無線リンクを通過するデータを暗号化するには、ネイティブ VLAN の SSID だけに暗号化を適用 します。その暗号化が、他のすべての VLAN に適用されます。ブリッジング時に、各 VLAN に個 別の SSID を関連付ける必要はありません。VLAN 設定は、ルート ブリッジと非ルート ブリッジ の両方で同じです。

### <u>ブリッジの設定</u>

サンプル ネットワーク ダイアグラムに示すように VLAN にブリッジを設定するには、次の手順 を実行します。

 APのGUIで、[Services] > [VLAN]をクリックし、サービスに移動します。VLAN] ページから [Routing] を選択します。最初のステップではネイティブ VLAN を設定します。これを行う には、Current VLAN Listから[<New>]を選択します。VLAN ID ボックスに、ネイティブ VLAN の VLAN 番号を入力します。これは、スイッチ上で設定されているネイティブ VLAN と一致する必要があります。ネイティブ VLAN のサブインターフェイスにインターフェイス BVI 1 が関連付けられているため、インターフェイス BVI 1 に割り当てられている IP アドレ スは、ネットワーク上の他のインフラストラクチャ デバイス(つまり、CatOS が稼働して いる Catalyst スイッチ上のインターフェイス SC0)と同じ IP サブネットにある必要があり ます。ネイティブ VLAN のチェックボックスをオンにします。[Apply] をクリックします。

| Close Wi<br>Close Systems                                                                                                    | indow VII                                                                                                    |                                               |                                                                                                    | `≞ eí                                                                                                    |
|----------------------------------------------------------------------------------------------------|----------------------------------------------------------------------------------------------------|-----------------------------------------------|----------------------------------------------------------------------------------------------------|----------------------------------------------------------------------------------------------------|
| atterned been                                                                                                    | ہو<br>اندوں 1200 Ac                                                                                                    | and Boint                                     |                                                                                                    |                                                                                                    |
| HOME<br>EXPRESSIGNUP<br>NETWORK WAP +<br>ASSOCIATION<br>NETWORK WAP +<br>ASSOCIATION<br>NETWORK +<br>INTERFACES +<br>DEQURTY +<br>SERVICES<br>TetraVDD1<br>HotStandly<br>CDP<br>DN8<br>Filters<br>HTTP<br>Proxy Mobile IP<br>Got<br>SINKP<br>NTF<br>VLAN<br>WIRELESSISERVICES +<br>EVENT LOC + | Hustmine ap<br>Services: VLAN<br>Global VLAN Prop<br>Current Native VI<br>Assigned VLANs<br>Current VLAN Lis<br>VLAN 1<br>VLAN 11<br>VLAN 31 | erties<br>AN: VLAN1<br>t Create V_A<br>VLANID | N<br>I (-4095)<br>I Native VLAN<br>Enable Public Secure Packe<br>Radio0-802.118<br>SSID:<br>Radio1-802.11A<br>SSID: | ep uptime is 1 hours, 58 minutes<br>et Forwarding<br>< NONE>  Define SSIE<br>< NONE>  Define SSIE<br>Apply Council |
|                                                                                                    | VLAN Information                                                                                                    |                                               |                                                                                                    |                                                                                                    |
|                                                                                                    | view miormation                                                                                                    | Entities and Department                       | Builting and the Datasets                                                                                           | Balled 823 (14 Backster                                                                                            |
|                                                                                                    | Bacchod                                                                                                    | rasicinemet Packets                           | natituc-002, 110 Packets                                                                                            | rudiu 1-002, 11A Paceets                                                                                           |
|                                                                                                    | Transmitted                                                                                                    | 0                                             | (                                                                                                    |                                                                                                    |
| Close W                                                                                                    | ndon na na na na na na na na na na na na na                                                                                                  |                                               | или и и и и и и и и и и совутся                                                                                     | Hetresh<br>rl (t) 1892-5002, 2003 by Class Systems, In:                                                            |

| または、CLI で次のコマンドを実行します。                                                                                     |  |  |  |  |  |  |  |
|----------------------------------------------------------------------------------------------------|--|--|--|--|--|--|--|
| bridge# configure terminal                                                                                 |  |  |  |  |  |  |  |
| Enter configuration commands, one per line. End with $\ensuremath{\texttt{CNTL}}/\ensuremath{\texttt{Z}}.$ |  |  |  |  |  |  |  |
| <pre>bridge(config)# interface Dot11Radio0.1</pre>                                                         |  |  |  |  |  |  |  |
| <pre>bridge(config-subif)# encapsulation dot10 1 native</pre>                                              |  |  |  |  |  |  |  |
| <pre>bridge(config-subif)# interface FastEthernet0.1</pre>                                                 |  |  |  |  |  |  |  |
| <pre>bridge(config-subif)# encapsulation dot10 1 native</pre>                                              |  |  |  |  |  |  |  |
| bridge(config-subif)# end                                                                                  |  |  |  |  |  |  |  |
| bridge# write memory                                                                                       |  |  |  |  |  |  |  |

o

2. 他の VLAN を設定するには、次の手順を実行します。Current VLAN List から New を選択し ます。VLAN ID ボックスに、目的の VLAN の VLAN 番号を入力します。VLAN 番号は、ス イッチで設定されている VLAN と一致している必要があります。[Apply] をクリックします

| Close Vi<br>Croce Systems                                                                                                    | findow Willia                                                                |                                   |                                                                                                    | <i>ي</i> م                                                               |
|----------------------------------------------------------------------------------------------------|------------------------------------------------------------------------------|-----------------------------------|----------------------------------------------------------------------------------------------------|--------------------------------------------------------------------------|
| HOME<br>EXPRESS SET-UP<br>NETWORK WAR +<br>ASSOCIATION<br>NETWORK +<br>INTERFACES<br>DEDURITY I<br>SERVICES<br>TetraVD11<br>Het Stantik                                                                                    | Services: VLAN<br>Global VLAN Proper<br>Current Native VLA<br>Assigned VLANs | rties<br>M: VLAN1                 |                                                                                                    | qu uptime is ∣luua, 58 minule:                                           |
| COP         DNS           Filters         HTTP           Prosy Mobile IP         Goc           SYMP         NTF           VLAN         WIRELESS BERVICES           SYSTEM SCFTWARE         +           EVENT LOC         + | Current VLAN List<br>K NEWY 2<br>MLAN 1<br>MLAN 1<br>MLAN 3E                 | Create V_AN<br>VLAN ID:<br>Delete | 10 (*-4095)<br>☐ Matiko VLAN<br>☐ Enable Public Secure Packs<br>☑ Radia0-802.11B<br>SSID:<br>☐ Radia1-802.11A<br>SSID: | et Forwarding<br>Red  Define SSID<br>KNONE> Define SSID<br>Apply Council |
|                                                                                                    | VLAN Information                                                             |                                   |                                                                                                    |                                                                          |
|                                                                                                    | View Information to                                                          | s VLAN1                           |                                                                                                    |                                                                          |
|                                                                                                    |                                                                              | PastEthernet Packets              | Radiu6-802, 118 Packets                                                                                                | Radiu 1-002.116 Packets                                                  |
|                                                                                                    | Received                                                                     | c1775                             | 77711                                                                                                    |                                                                          |
| Place M                                                                                                    |                                                                              | u                                 |                                                                                                    | Refrest                                                                  |

#### または、CLI で次のコマンドを実行します。

bridge# configure terminal Enter configuration commands, one per line. End with CNTL/Z. bridge(config)# interface Dot11Radio0.10 bridge(config-subif)# encapsulation dot1Q 10 bridge(config-subif)# interface FastEthernet0.10 bridge(config-subif)# encapsulation dot1Q 10 bridge(config-subif)# encapsulation dot1Q 10 目的の各 VLAN に対して手順 2a ~ 2c を繰り返します。または、CLI でサブインターフェ イスと VLAN 番号を適宜変更して次のコマンドを入力します。 AP# configure terminal Enter configuration commands, one per line. End with CNTL/Z. bridge(config)# interface Dot11Radio0.30 bridge(config-subif)# encapsulation dot1Q 30 bridge(config-subif)# interface FastEthernet0.30 bridge(config-subif)# encapsulation dot1Q 30 bridge(config-subif)# encapsulation dot1Q 30 bridge(config-subif)# encapsulation dot1Q 30 bridge(config-subif)# encapsulation dot1Q 30

 SSID Manager([Security] > [SSID Manager]メニュー項目の下)で、ネイティブVLANを SSIDに関連付けます。注:ブリッジを作成する場合、VLANに関連付ける必要がある SSIDは、ネイティブVLANに関連付けられているSSIDだけです。この SSID をインフラスト ラクチャ SSID として指定する必要があります。Current SSID List から New を選択します 。SSID ボックスに、目的の SSID を入力します(大文字と小文字が区別されます)。ネイ ティブ VLAN に関連する VLAN 番号をドロップダウン リストから選択します。注:このド キュメントを目的の範囲内に収めるために、SSIDのセキュリティは取り上げていません。 Apply をクリックして、無線インターフェイスに SSID を作成し、ネイティブ VLAN に関連 付けます。

| CISCO SYSTEMS                      | Cisco Aironet 1300          | ) Series Wireless Bridge                       | £      |
|------------------------------------|-----------------------------|------------------------------------------------|--------|
| HOME                               | Hostname labbr1310ip93      | labbr1310ip93 uptime is 3 days, 18 hours, 45 m | inutes |
| EXPRESS SET-UP<br>EXPRESS SECURITY | Security: SSID Manager      |                                                |        |
| NETWORK MAP +                      | SSID Properties             |                                                |        |
| NETWORK +                          | Current SSID List           |                                                |        |
| SECURITY                           | < NEW >                     | SSID: Black                                    |        |
| Encryption Manager                 |                             | VLAN: 1 Cefine VLANs                           |        |
| SSID Manager                       |                             | Network ID: (0.4096)                           |        |
| Server Manager                     |                             |                                                |        |
| SERVICES +                         |                             |                                                |        |
| WIRELESS SERVICES +                | Delete                      |                                                |        |
| SYSTEM SOFTWARE +                  |                             |                                                |        |
| EVENTEDS +                         | Authentication Settings     |                                                |        |
|                                    | Authentication Methods Acce | pted:                                          |        |
|                                    | Open Authentication:        | < NO ADDITION>                                 |        |
|                                    | Shared Authentication:      | < NO ADDITION>                                 |        |
|                                    | Network EAP:                | < NO ADDITION >                                |        |
|                                    | Server Priorities:          |                                                |        |
|                                    | EAP Authentication Serve    | ers MAC Authentication Servers                 |        |

ページの一番下までスクロールし、Global Radio0-802.11G SSID Properties で Set Infrastructure SSID ドロップダウン リストから SSID を選択します。[Apply] をクリックし ます。

| 1       | Usemame: Password:                                                                             |
|---------|------------------------------------------------------------------------------------------------|
|         |                                                                                                |
|         | Apply Cancel                                                                                   |
|         | Global Radio0-802.11G SSID Properties                                                          |
|         | Set Guest Mode SSID: <                                                                         |
|         | Set Infrastructure SSID: Black 📄 E Force Infrastructure Devices to associate only to this SSID |
|         |                                                                                                |
|         | (Apply) (Cancel)                                                                               |
|         |                                                                                                |
|         |                                                                                                |
| Close V | Vindow Copyright (c) 1992-2004 by Cisco Systems, Inc.                                          |

#### または、CLIで次のコマンドを発行します。 AP# configure terminal Enter configuration commands, one per line. End with CNTL/Z. AP(config)# interface Dot11Radio0 AP(config-if)# ssid Black AP(config-if-ssid)# vlan 1 AP(config-if-ssid)# infrastructure-ssid AP(config-if-ssid)# end AP# write memory

注:VLANが使用されている場合、SSIDは論理サブインターフェイスではなく、物理 Dot11Radioインターフェイスで設定されます。注:この例には認証は含まれていません。 ルート ブリッジと非ルート ブリッジでは、関連付けに何らかの認証形式(Open、Network-EAP など)が必要です。

### RADIUS サーバを使用した VLAN へのユーザの割り当て

ユーザが認証を行う際に、そのユーザまたはユーザ グループを特定の VLAN に割り当てられるように、RADIUS サーバを設定することができます。この機能の詳細については、『*Cisco Aironetアクセスポイント用Cisco IOSソフトウェア設定ガイド、12.4(3g)JAおよび12.3(8)JEB』ド* キュメントの「<u>RADIUSサーバを使用してユーザをVLANに割り当てる」セクション</u>て、

### RADIUS サーバを使用したダイナミック モビリティ グループの割り当て

RADIUS サーバを設定して、モビリティ グループをユーザまたはユーザ グループに動的に割り 当てることもできます。これにより、アクセス ポイントで複数の SSID を設定する必要がなくな ります。代わりに、アクセス ポイントごとに SSID を 1 つだけ設定する必要があります。この機 能の詳細については、『Cisco Aironetアクセスポイント用Cisco IOSソフトウェア設定ガイド、 12.4(3g)JAおよび12.3(8)JEB』ドキュメントの「ダイナミックモビリティグループの割り当てに RADIUSサーバを使用する」セクションを参照してください。

## <u>アクセス ポイントとブリッジでのブリッジ グループの設定</u>

一般的に、ブリッジ グループは、セグメント化されたスイッチ ドメインを作成します。トラフィ ックは、ブリッジ グループ間ではなく、各ブリッジ グループ内のホストに制限されます。スイッ チは、ブリッジ グループを構成するホスト間にだけトラフィックを転送します。これは、ブロー ドキャストおよびマルチキャスト トラフィック(フラッディング)をそれらのホストだけに制限 します。ブリッジ グループはネットワーク輻輳を緩和し、さらにトラフィックを特定のネットワ ーク エリアにセグメント化する場合は、ネットワーク セキュリティを強化します。

詳細は、「ブリッジングの概要」を参照してください。

ワイヤレス ネットワークでは、ブリッジ グループがワイヤレス アクセス ポイントとブリッジで 設定されて、VLAN のデータ トラフィックがワイヤレス メディアから有線側に、またはその逆に 転送されます。

AP の CLI で次のステップを実行して、アクセス ポイントまたはブリッジでブリッジ グループを グローバルに有効にします。

この例では、ブリッジ グループ番号1を使用しています。

Ap(configure)#bridge 1

注:ブリッジグループには、1~255の番号を付けることができます。

ワイヤレス デバイスの無線インターフェイスとファスト イーサネット インターフェイスを設定 して、同じブリッジ グループに所属するようにします。これにより、これらの2つの異なるイン ターフェイス間にパスが作成され、これらのインターフェイスはタギングのために同じ VLAN に 割り当てられています。その結果、無線インターフェイス経由でワイヤレス側から送信されたデ ータは、有線ネットワークの接続先イーサネット インターフェイスに送信されます(その逆も同 様)。つまり、同じブリッジ グループに属している無線インターフェイスとイーサネット インタ ーフェイスは、実際にはそれらのインターフェイス間でデータをブリッジングしていることにな ります。

アクセス ポイントやブリッジでは、トラフィックが有線からワイヤレス、またはその逆に通過で きるように、VLAN ごとに 1 つのブリッジ グループが必要です。したがって、ワイヤレスにトラ フィックを渡す必要がある VLAN が多いほど、必要なブリッジ グループの数が増加します。

たとえば、トラフィックをネットワークのワイヤレス側から有線側に渡す VLAN が 1 つしか存在 しない場合は、AP またはブリッジの CLI からブリッジ グループを 1 つだけ設定します。トラフ ィックをワイヤレス側から有線側に、および有線側からワイヤレス側に渡す VLAN が複数存在す る場合は、無線サブインターフェイスとファスト イーサネット サブインターフェイスで VLAN ごとにブリッジ グループを設定します。

1. bridge group dot11radioインターフェイスコマンドを使用して、ワイヤレスインターフェイ **スでブリッジグ**ループを設定します。次に例を示します。

AP# configure terminal Enter configuration commands, one per line. End with CNTL/Z. AP(config)# interface Dotl1Radio0.1 Ap(config-subif)# encapsulation dotlq 1 native Ap(config-subif)# bridge group 1 !--- Here "1" represents the bridge group number. ap(config-subif)# exit

2. ファスト イーサネット インターフェイスに同じブリッジ グループ番号(この例では「1」)のブリッジ グループを設定して、VLAN 1 のトラフィックがワイヤレス インターフェイ ス経由でこの有線側に渡される(その逆も同様)ようにします。
 Ap(config)# interface fastEthernet0.1
 Ap(config-subif)# encapsulation dotlg 1 native
 Ap(config-subif)# bridge group 1 !--- Here "1" represents the bridge group number.
 Ap(config-subif)# exit

**注:無線イ**ンターフェイスでブリッジグループを設定すると、これらのコマンドは自動的に 設定されます。bridge-group *1* subscriber-loop-controlbridge-group *1* block-unknownsourceno bridge-group *1* source-learningno bridge-group *1* unicast-floodingbridge-group 1 spanning-disabled注:ファーストイーサネットインターフェイスでブリッジグループを設定 すると、これらのコマンドは自動的に設定されます。no bridge-group *1* sourcelearningbridge-group 1 spanning-disabled

Integrated Routing and Bridging (IRB)

Integrated Routing and Bridging を使用すると、ルーテッド インターフェイスとブリッジ グルー プ間、またはブリッジ グループ間でそれぞれ特定のプロトコルをルーティングできます。ローカ ル トラフィックまたはルーティング不可能なトラフィックを、同じブリッジ グループ内のブリッ ジド インターフェイス間でブリッジングできます。一方、ルーティング可能なトラフィックは、 他のルーテッド インターフェイスまたはブリッジ グループにルーティングできます。

Integrated Routing and Bridging では、次の処理が可能です。

- パケットをブリッジド インターフェイスからルーテッド インターフェイスにスイッチングする
- パケットをルーテッド インターフェイスからブリッジド インターフェイスにスイッチングする
- パケットを同じブリッジ グループ内でスイッチングする

ワイヤレス アクセス ポイントとブリッジで IRB を有効にして、ブリッジ グループ間またはルー テッド インターフェイスとブリッジ グループ間でトラフィックをルーティングします。ブリッジ グループ間またはブリッジ グループとルーテッド インターフェイス間でトラフィックをルーティ ングするには、外部ルータまたはレイヤ 3 スイッチが必要です。

次のコマンドを発行して、AP またはブリッジで IRB を有効にします。

#### AP(configure)#bridge irb

Integrated Routing and Bridging は Bridge-Group Virtual Interface (BVI; ブリッジ グループ仮想イ ンターフェイス)の概念を使用して、ルーテッド インターフェイスとブリッジ グループ間または ブリッジ グループ間でトラフィックをルーティングします。

BVI は、通常のルーテッド インターフェイスのように動作するレイヤ 3 スイッチ ルータ内の仮想 インターフェイスです。BVI はブリッジングをサポートしませんが、実際にはレイヤ 3 スイッチ ルータ内のルーテッド インターフェイスに対応するブリッジ グループとなっています。BVI には 、対応するブリッジ グループに適用されるすべてのネットワーク レイヤ アトリビュート(ネッ トワーク レイヤ アドレスやフィルタなど)があります。この仮想インターフェイスに割り当てら れているインターフェイス番号は、この仮想インターフェイスが表すブリッジ グループに対応し ています。この番号が仮想インターフェイスとブリッジ グループ間のリンクになります。

次の手順を実行して、アクセス ポイントとブリッジで BVI を設定します。

1. BVI を設定し、さらに BVI にブリッジ グループの対応する番号を割り当てます。次の例で は、ブリッジ グループ番号 1 を BVI に割り当てています。

Ap(configure)#interface BVI 1 AP(config-if)#ip address 10.1.1.1 255.255.0.0 !--- Assign an IP address to the BVI. Ap(config-if)#no shut 2. BVI を有効にして、対応するブリッジ グループから受信したルーティング可能なパケットを 受け入れ、ルーティングします。

Ap(config)# bridge 1 route ip!---

!--- This example enables the BVI to accept and route the IP packet.

BVI が必要になるのは、AP が配置されている管理 VLAN またはネイティブ VLAN(この例 では VLAN 1)だけであるということを理解することが重要です。 AP またはブリッジに設 定されている VLAN やブリッジ グループの数に関係なく、その他のサブインターフェイス には BVI は必要ありません。これは、その他のすべての VLAN(ネイティブ VLAN を除く )ではトラフィックにタグを付け、トランキングしたインターフェイス dot1g を経由してス イッチの有線側にそのトラフィックを送出するからです。たとえば、ネットワークに2つの VLAN がある場合は 2 つのブリッジ グループが必要ですが、ワイヤレス ネットワークには 、管理 VLAN に対応する BVI は 1 つだけで十分です。ブリッジ グループ仮想インターフェ イスで特定のプロトコルのルーティングを有効にすると、ルーテッド インターフェイスか ら送信された、ブリッジ ドメイン内のホスト宛てのパケットは、ブリッジ グループの仮想 インターフェイスにルーティングされ、対応するブリッジ インターフェイスに転送されま す。ブリッジ グループ仮想インターフェイスにルーティングされたすべてのトラフィック は、対応するブリッジ グループにブリッジド トラフィックとして転送されます。ブリッジ ド インターフェイスで受信されたすべてのルーティング可能なトラフィックは、ブリッジ グループ仮想インターフェイスから直接送信されたかのように、他のルーテッド インター フェイスにルーティングされます。ブリッジングと IRB についての詳細は、『ブリッジング の設定』を参照してください。

## 関連スイッチとの相互対話

このセクションでは、Cisco Aironet ワイヤレス装置に接続する Cisco スイッチを設定したり、そ の設定を確認するために必要な情報を提供しています。

**注:このド**キュメントで使用されているコマンドの詳細を調べるには、<u>Command Lookup</u> <u>Tool(</u>登録ユーザ<u>専用)を使用</u>してください。

#### <u>スイッチの設定:Catalyst OS</u>

Catalyst OSが稼働するスイッチをアクセスポイントにVLANをトランクするように設定するには、コマンド構文は*set trunk <module #/port #> on dot1q*とset trunk <module #/port #> <vlan list>です。

サンプル ネットワーク ダイアグラムの例では、次のようになります。

set trunk 2/1 on dot1q
set trunk 2/1 1,10,30

#### <u>スイッチの設定: IOSベースのCatalystスイッチ</u>

次の場合は、インターフェイス コンフィギュレーション モードで下記のコマンドを入力します。

- スイッチポートを設定して、VLAN をアクセス ポートにトランクする
- IOS が稼働している Catalyst スイッチで設定する

• CatIOS には次のバージョンが含まれるが、これらに限定されない6x004x0035x0295x

switchport mode trunk
switchport trunk encapsulation dot1q
switchport nonegotiate
switchport trunk native vlan 1
switchport trunk allowed vlan add 1,10,30

**注**:IOSベースのCisco Aironetワイヤレス機器はDynamic Trunking Protocol(DTP)をサポートして いないため、スイッチはDTPのネゴシエートを試行しないでください。

<u>スイッチの設定:Catalyst 2900XL/3500XL</u>

IOS が稼働している Catalyst 2900XL または 3500XL スイッチでスイッチポートを設定して、 VLAN をアクセス ポイントにトランクさせる場合は、インターフェイス コンフィギュレーション モードで次のコマンドを入力します。

switchport mode trunk
switchport trunk encapsulation dot1q
switchport trunk native vlan 1
switchport trunk allowed vlan 1,10,30

### 確認

ここでは、設定が正常に機能しているかどうかを確認します。

### <u> ワイヤレス装置の確認</u>

• show vlan : アクセスポイントで現在設定されているすべてのVLANとそのステータスを表示 します

ap#show vlan

Virtual LAN ID: 1 (IEEE 802.1Q Encapsulation)

vLAN Trunk Interfaces: FastEthernet0.1 Dot11Radio0.1 Virtual-Dot11Radio0.1

This is configured as native Vlan for the following interface(s) :

FastEthernet0 Dot11Radio0 Virtual-Dot11Radio0

| Protocols Con | nfigured: Addre | ss:    | Received: | Transmitted: |
|---------------|-----------------|--------|-----------|--------------|
| Bridging      | g Bridge G      | roup 1 | 36954     | 0            |
| Bridging      | g Bridge G      | roup 1 | 36954     | 0            |

Virtual LAN ID: 10 (IEEE 802.1Q Encapsulation)

vLAN Trunk Interfaces: FastEthernet0.10 Dot11Radio0.10 Virtual-Dot11Radio0.10

| Protocols Configured | : Address:   | Receive | ed: Transmitted: |
|----------------------|--------------|---------|------------------|
| Bridging             | Bridge Group | 10 52   | 97 0             |
| Bridging             | Bridge Group | 10 52   | 97 0             |
| Bridging             | Bridge Group | 10 52   | 97 0             |

#### Virtual LAN ID: 30 (IEEE 802.1Q Encapsulation)

```
vLAN Trunk Interfaces: FastEthernet0.30
Dot11Radio0.30
Virtual-Dot11Radio0.30
```

| Protocols Configured | d: Address:  |    | Received: | Transmitted: |
|----------------------|--------------|----|-----------|--------------|
| Bridging             | Bridge Group | 30 | 5290      | 0            |
| Bridging             | Bridge Group | 30 | 5290      | 0            |
| Bridging             | Bridge Group | 30 | 5290      | 0            |

ap#

show dot11 associations:SSID/VLANごとに、関連付けられたクライアントに関する情報を表示します

ap#**show dot11 associations** 802.11 Client Stations on Dot11Radio0:

SSID [Green] :

SSID [Red] :

Others: (not related to any ssid)

ap#

### <u>スイッチの確認</u>

 Catalyst OSベースのスイッチでshow trunk < module #/port #>:特定のポートのトランクのス テータスを表示します

| (enable) sh<br>ates vtp do    | ow trunk 2/1<br>main mismatch                                                                                                |                                                                                                    |                                                                                       |                                                                                                   |  |  |  |
|-------------------------------|----------------------------------------------------------------------------------------------------|----------------------------------------------------------------------------------------------------|---------------------------------------------------------------------------------------|---------------------------------------------------------------------------------------------------|--|--|--|
| Mode                          | Encapsulation                                                                                                    | Status                                                                                                    | Native vlan                                                                           |                                                                                                   |  |  |  |
| on                            | dot1q                                                                                                    | trunking                                                                                                    | 1                                                                                     |                                                                                                   |  |  |  |
| Vlans allo                    | wed on trunk                                                                                                    |                                                                                                    |                                                                                       |                                                                                                   |  |  |  |
| 1,10,30                       |                                                                                                    |                                                                                                    |                                                                                       |                                                                                                   |  |  |  |
| Vlans allo                    | wed and active in                                                                                                    | management d                                                                                                    | omain                                                                                 |                                                                                                   |  |  |  |
| 1,10,30                       |                                                                                                    |                                                                                                    |                                                                                       |                                                                                                   |  |  |  |
| Vlans in s                    | panning tree forw                                                                                                    | arding state                                                                                                    | and not pruned                                                                        |                                                                                                   |  |  |  |
| 1,10,30<br>(enable)<br>スのスイッ= | モでshow interfac                                                                                                    | e fastetherne                                                                                                    | <br>t <i><module #="" #<="" i="" port="">&gt; trunk・特定のイン</module></i>                | 々                                                                                                 |  |  |  |
|                               | (enable) sh<br>ates vtp do<br>Mode<br><br>on<br>Vlans allo<br><br>1,10,30<br>Vlans in s<br><br>1,10,30<br>(enable)<br>スのスイッ= | <pre>(enable) show trunk 2/1 ates vtp domain mismatch Mode Encapsulation on dot1q Vlans allowed on trunk 1,10,30 Vlans in spanning tree forw</pre> | <pre>(enable) show trunk 2/1 ates vtp domain mismatch Mode Encapsulation Status</pre> | <pre>(enable) show trunk 2/1 ates vtp domain mismatch Mode Encapsulation Status Native vlan</pre> |  |  |  |

フェイス上のトランクのステータスを表示します

2950g#show interface fastEthernet 0/22 trunk

| Port   | Mode | Encapsulation | Status   | Native vlan |
|--------|------|---------------|----------|-------------|
| Fa0/22 | on   | 802.1q        | trunking | 1           |

Port Vlans allowed on trunk Fa0/22 1,10,30 Vlans allowed and active in management domain Port Fa0/22 1,10,30 Port Vlans in spanning tree forwarding state and not pruned Fa0/22 1,10,30 2950qA# Catalyst 2900XL/3500XLスイッチでは、show interface fastethernet < module #/port #> switchport:特定のインターフェイス上のトランクのステータスを表示します cat3524xl#show interface fastEthernet 0/22 switchport Name: Fa0/22 Switchport: Enabled Administrative mode: trunk Operational Mode: trunk Administrative Trunking Encapsulation: dotlq Operational Trunking Encapsulation: dot1q Negotiation of Trunking: Disabled Access Mode VLAN: 0 ((Inactive)) Trunking Native Mode VLAN: 1 (default) Trunking VLANs Enabled: 1,10,30,1002-1005 Trunking VLANs Active: 1,10,30 Pruning VLANs Enabled: 2-1001 Priority for untagged frames: 0

```
Override vlan tag priority: FALSE
Voice VLAN: none
Appliance trust: none
Self Loopback: No
wlan-cat3524xl-a#
```

# <u>トラブルシュート</u>

現在、この設定に関する特定のトラブルシューティング情報はありません。

## <u>関連情報</u>

- VLAN の設定(アクセス ポイント コンフィギュレーション ガイド)
- VLAN の設定 (ブリッジ コンフィギュレーション ガイド)
- トランキングに関するテクニカルサポート
- 関連スイッチとの相互対話
- トランキングを実装するためのシステム要件
- ・<u>ブリッジングの概要</u>
- 固定 ISR のワイヤレス認証種別の設定例
- SDM による固定 ISR のワイヤレス認証種別の設定例
- ISR と WEP 暗号化および LEAP 認証を使用するワイヤレス LAN 接続の設定例
- <u>基本的な無線 LAN 接続の設定例</u>
- <u>テクニカル サポートとドキュメント Cisco Systems</u>